#### Korzystanie z podstawowych funkcji podczas wideokonferencji.

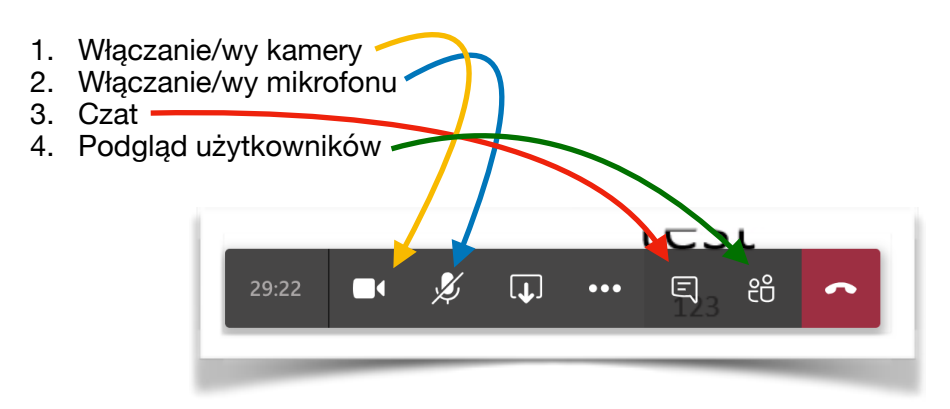

#### Udostępnianie ekranu podczas wideokonferencji.

By udostępnić ekran musimy wykonać następujące kroki:

- 1. Ruszamy myszką po aplikacji Teams by pojawiło się menu z opcjami.
- 2. Klikamy przycisk udostępnij

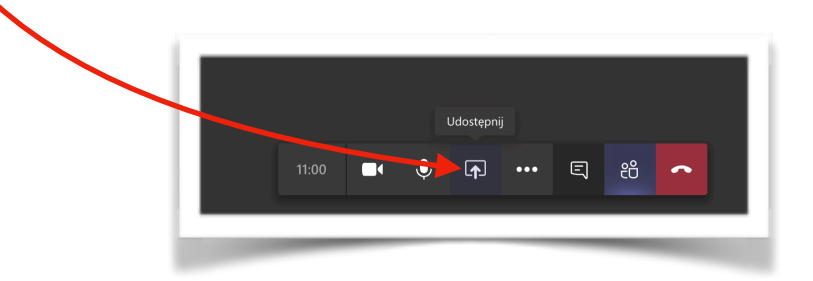

3. Po naciśnięciu rozwinie się nowe menu, w którym mamy możliwość wybrać udostępnianie ekranu, w tym wypadku jak widać na poniżej załączonym wycinku ekranu, mamy do wyboru ekran oraz kilka otwartych aplikacji; są one podpisane pod kolumnami Pulpit i Okno.

| Pulpit     | Okno                                                                                                    |                                                                                                    | PowerPoint             | Przeglądaj | Tablica                 |
|------------|----------------------------------------------------------------------------------------------------|----------------------------------------------------------------------------------------------------|------------------------|------------|-------------------------|
|            |                                                                                                    |                                                                                                    | Brak dostępnych plików |            | ۲                       |
| Ekran nr 1 | Spotkanie z użytkownikie                                                                                                    | Nowy Prezentacja progra                                                                                                    |                        |            | Microsoft Whiteboard    |
|            | Controllering<br>Control Annual<br>Control Annual | Transformer<br>Transformer<br>Trans |                        |            | in                      |
|            | Dokumenty                                                                                                    | OneDrive - Personal                                                                                                    |                        |            | Freehand firmy InVision |

- 4. By udostępnić to co dzieje się aktualnie na pulpicie wybieramy interesujący nas ekran, zaś można również udostępniać tylko i wyłącznie okno wybranej aplikacji, poprzez wybranie odpowiedniej, znajdują się one pod kolumną "Okno".
- 5. Dodatkowo należy wspomnieć, że istnieje opcja bezpośredniego udostępnienia prezentacji PowerPoint. <u>Takie udostępnianie prezentacji wymaga wstępnej konfiguracji</u>, bez niej uczestnicy wideokonferencji mogą przerzucać slajdy lub nawet zakończyć prezentacje. Z tego względu zalecane jest by korzystać z udostępniania ekranu w przedstawiony w punkcie nr. 4 sposób.

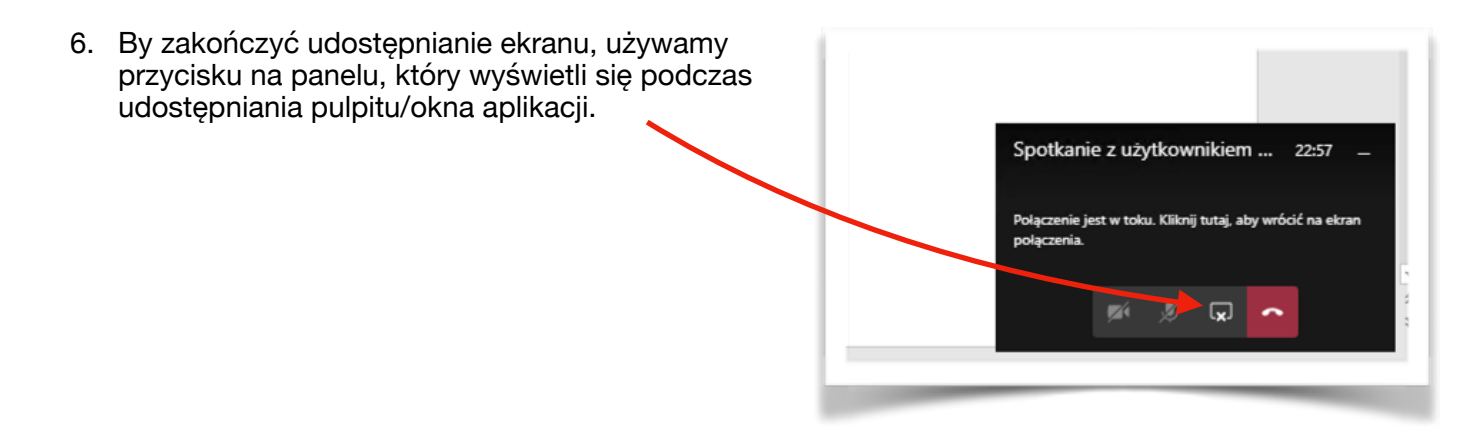

# Wyłączanie przychodzącego wideo, w przypadku nadużycia wideorozmów, poprzez uczestników rozmowy.

Przy dużej ilości uczestników, może być konieczne wyłączenie przychodzącego wideo. Możemy to zrobić w następujący sposób:

- 1. Ruszamy myszką po aplikacji Teams by pojawiło się menu z opcjami.
- 2. Klikamy w "trzy kropki",
- 3. klikamy "Wyłącz przychodzące wideo".

| a providence of |                                                                                     |
|-----------------|-------------------------------------------------------------------------------------|
|                 |                                                                                     |
|                 |                                                                                     |
|                 |                                                                                     |
|                 |                                                                                     |
| Sec. Sec.       | Ø Pokaż ustawienia urządzenia                                                       |
|                 | 🗒 Pokaż notatki ze spotkania                                                        |
|                 | ① Okienko informacyjne jest wyłączone zgodnie z zasadami                            |
|                 | 다 Otwórz tryb pełnoekranowy                                                         |
|                 | 🛎 Rozmyj tło                                                                        |
|                 | 📧 Włącz napisy na żywo (wers a Preview, tylko język angielsl i (Stany Zjednoczone)) |
|                 | ₩ Klawiatura                                                                        |
|                 | Rozpocznij nagrywanie                                                               |
|                 | 🔎 Wyłącz przychodzące wideo                                                         |
|                 |                                                                                     |
|                 |                                                                                     |
|                 |                                                                                     |
|                 |                                                                                     |

W analogiczny sposób możemy włączyć przychodzące wideo.

# Usuwanie uczestnika z spotkania.

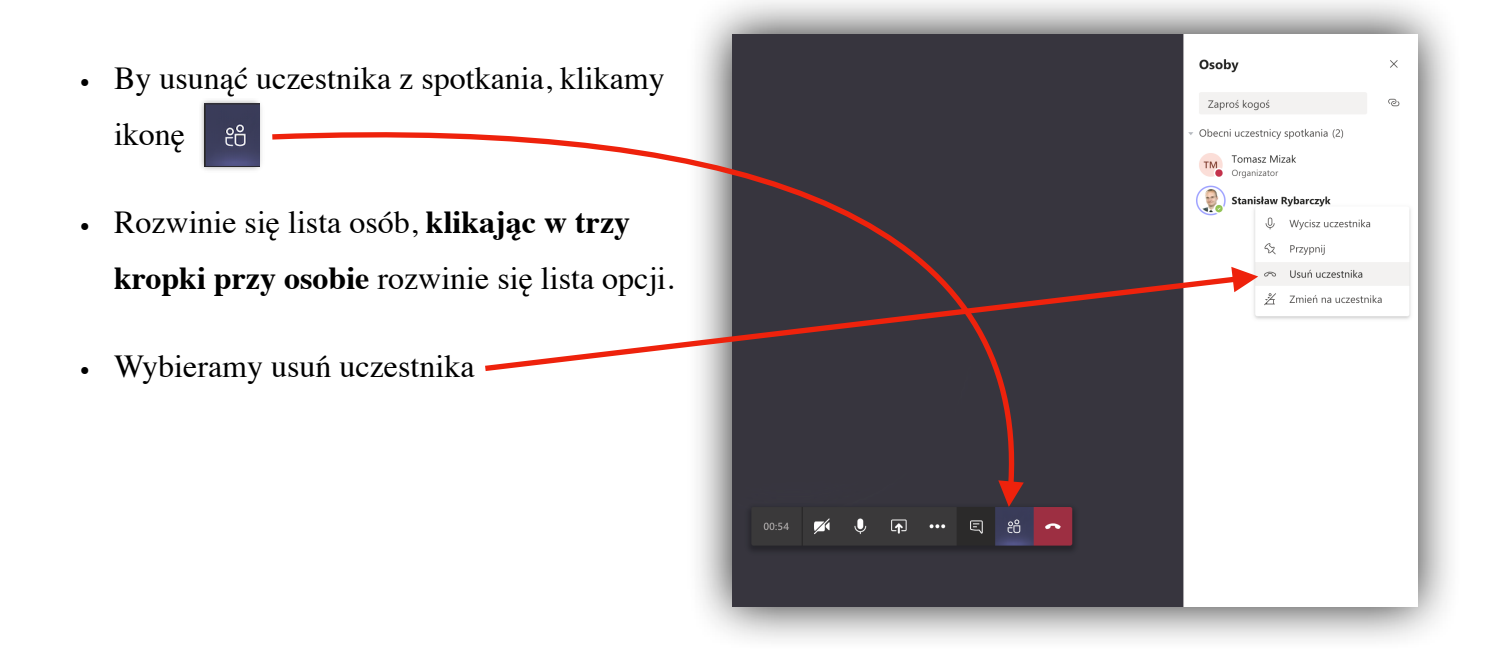

### Dokumentowanie (nagrywanie) wideokonferencji.

- 1. Ruszamy myszką po aplikacji Teams by pojawiło się menu z opcjami.
- Klikamy w "trzy kropki",
  używamy funkcji "Rozpocznij nagrywanie".

| ② Pokaż ustawienia urządzenia                                                                                   |
|----------------------------------------------------------------------------------------------------|
| 🗒 Pokaż notatki ze spotkania                                                                                    |
| 🛈 Okienko informacyjne jest wyłączone zgodnie z zasadami                                                        |
| □ Otwórz tryb pełnoekranowy                                                                                     |
| الله المعالم المعالم المعالم المعالم المعالم المعالم المعالم المعالم المعالم المعالم المعالم المعالم المعالم ال |
| CC Włącz napisy na żywo (wr rsja Preview, tylko język angielski (Stany Zjednoczone))                            |
|                                                                                                    |
| O Rozpocznij nagrywanie                                                                                         |
| 🕼 Wyłącz przychodzące wideo                                                                                     |
| 00:11 📑 🌻 🐢 🗉 🕿                                                                                                 |
|                                                                                                    |
|                                                                                                    |

W analogiczny sposób w jaki uruchamialiśmy, możemy zakończyć nagrywanie.

Nagrania zapisują się w usłudze Microsoft Stream dostępnej pod adresem: web.microsoftstream.com

| Nagranie <b>w krótkim czasie powinno zostać</b><br><b>również udostępnione na czacie</b> , który<br>omówiony został na stronie 4. | Czat | spotkania ×                                              |
|----------------------------------------------------------------------------------------------------|------|----------------------------------------------------------|
|                                                                                                    | Ē    | Użytkownik <b>Tomasz Mizak</b> dołączył do<br>spotkania. |
|                                                                                                    | _    | Spotkanie<br>Tá sek.                                     |
| * dodatkowo informacja o nagraniu przyjdzie emailem.                                                                              |      |                                                          |

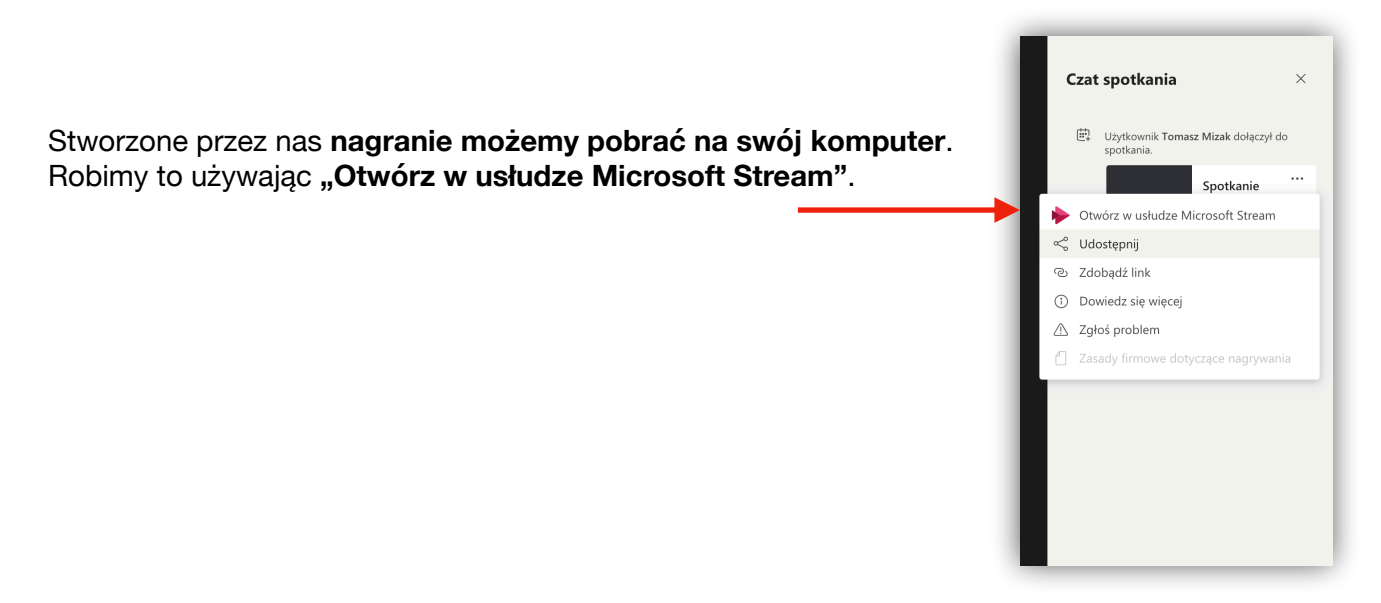

Klikając opcję "Otwórz w usłudze Microsoft Stream", otworzy się nowa strona w przeglądarce, wskazująca na nasze nagranie.

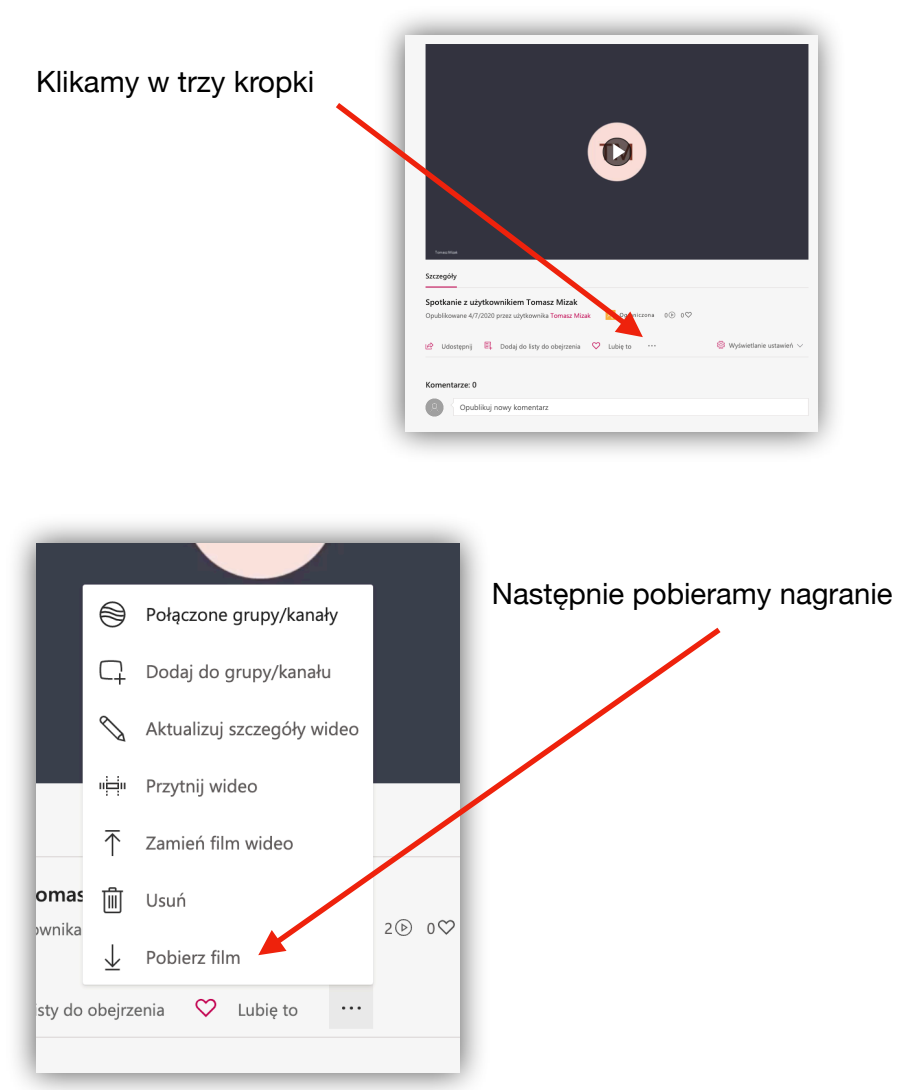

#### Tak pobrane nagranie możemy udostępnić korzystając z usługi OneDrive.

To w jaki sposób zamieścić dane w usłudze OneDrive, zostało wspomniane w instrukcji "Wysyłanie plików USOSWEB i OneDrive"

Z poziomu strony, możemy również **zobaczyć nasze wszystkie nagrania**, wystarczy kliknąć "Moja zawartość", kolejno "Filmy".

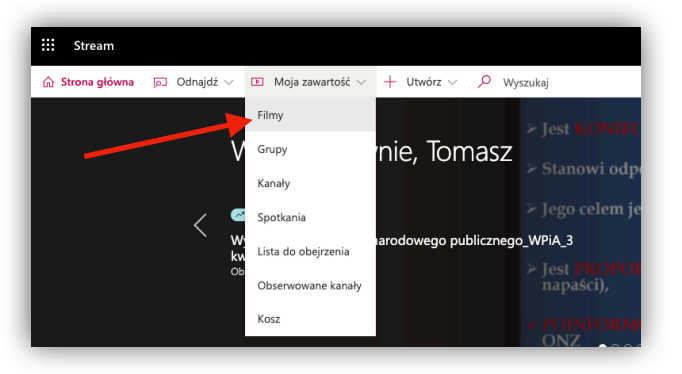

Strona załaduje się ponownie, zaś my zobaczymy listę naszych nagrań.

Po kliknięciu w trzy kropki, rozwinie się lista opcji z których można skorzystać.

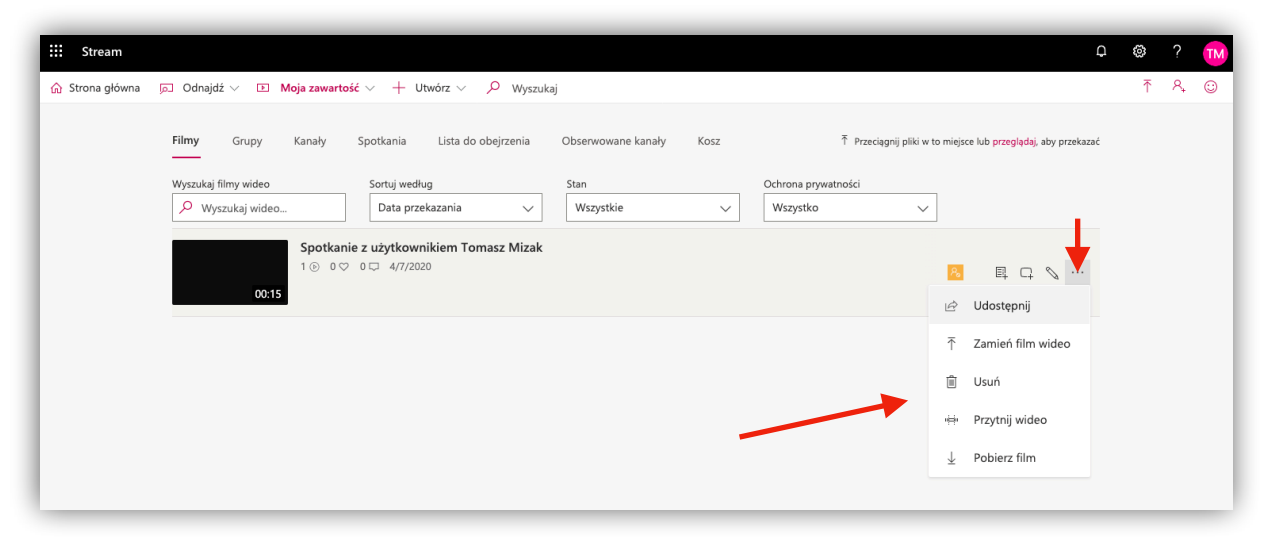

#### Dodatkowa informacja dotycząca nagrywania spotkań.

Nagrania wideo nie wymagają włączonej kamery lub udostępniania ekranu. Nagrywanie można włączyć nawet podczas przeprowadzania zwykłej rozmowy z uczestnikami.

## Używanie tablicy podczas spotkania w aplikacji Microsoft Teams

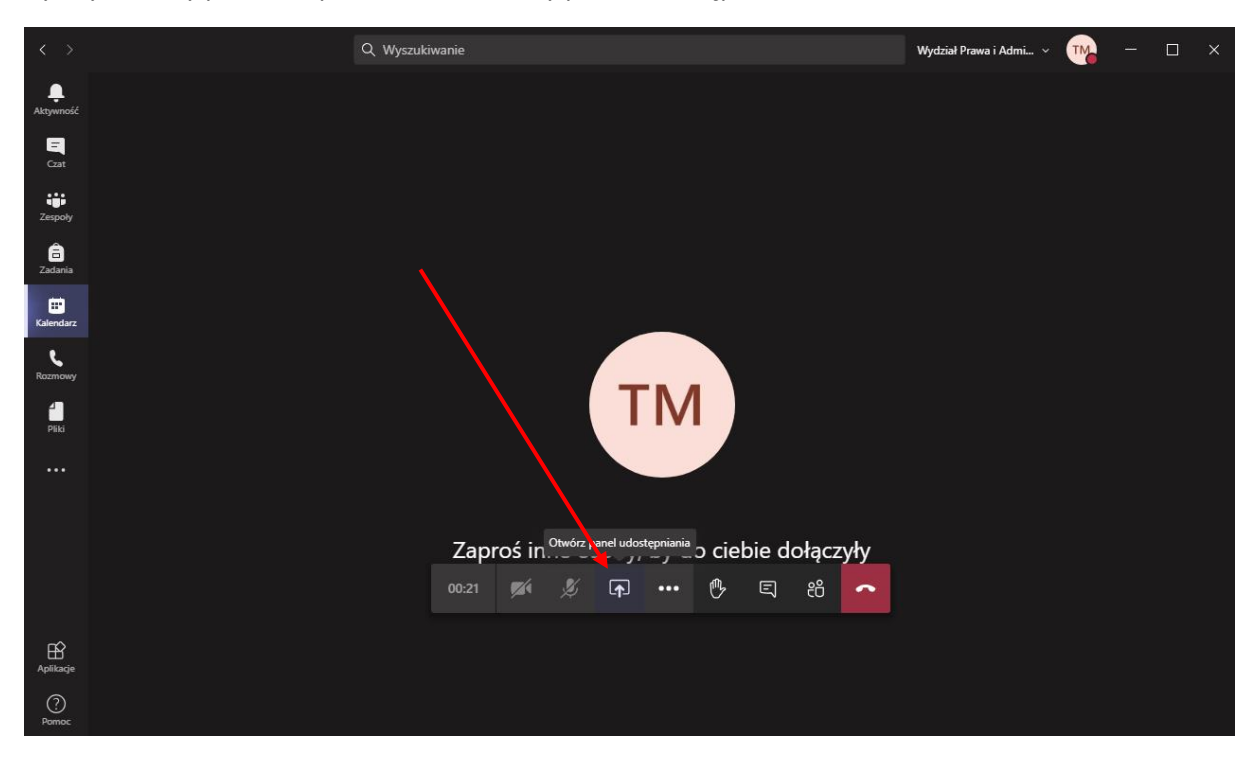

By użyć tablicy podczas spotkania otwieramy panel udostępniania

Po wysunięciu panelu po prawej stronie znajduje się tekst "Tablica", zaś pod spodem ikonka oraz tekst "Microsoft Whiteboard" – klikamy w tą tablicę.

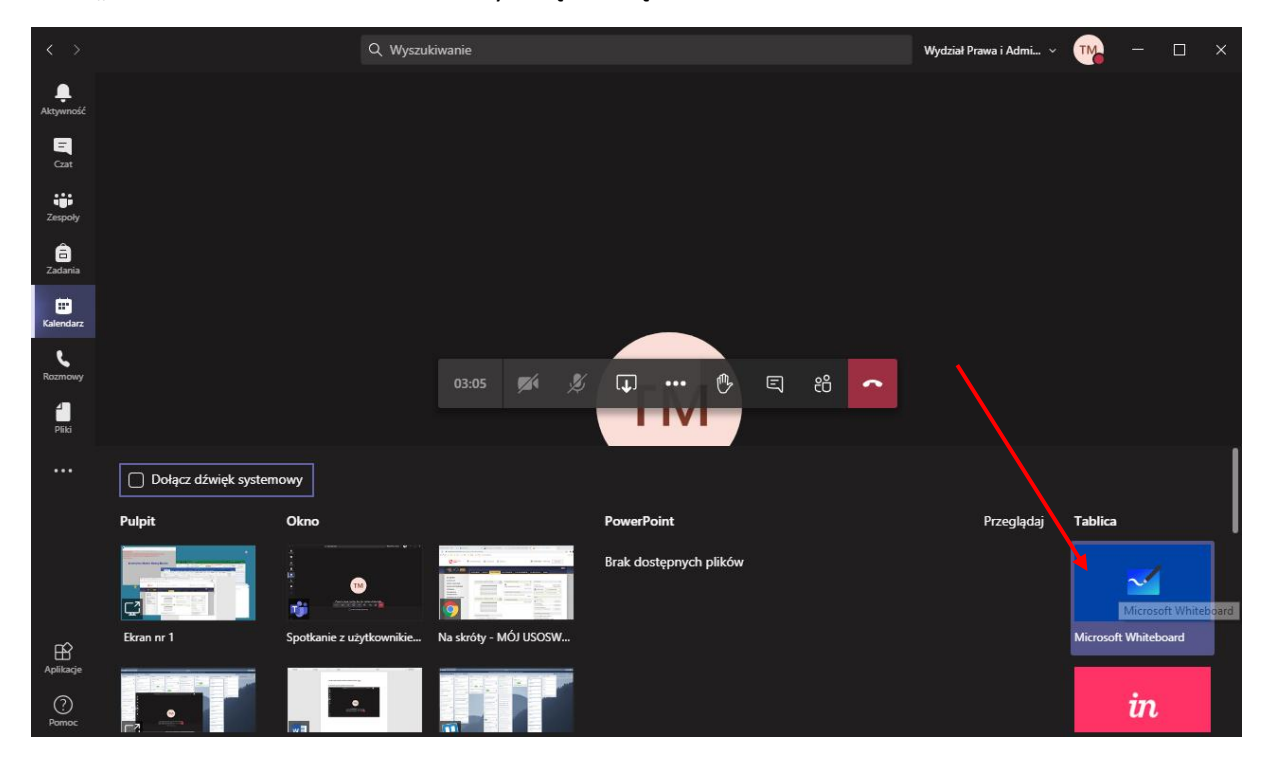

Tuż po kliknięciu dostaniemy informację zwrotną o ładowaniu tablicy, może to chwilę potrwać – jeżeli nic nie będzie się działo do 2 minut - proces z poprzednich kroków ponawiamy.

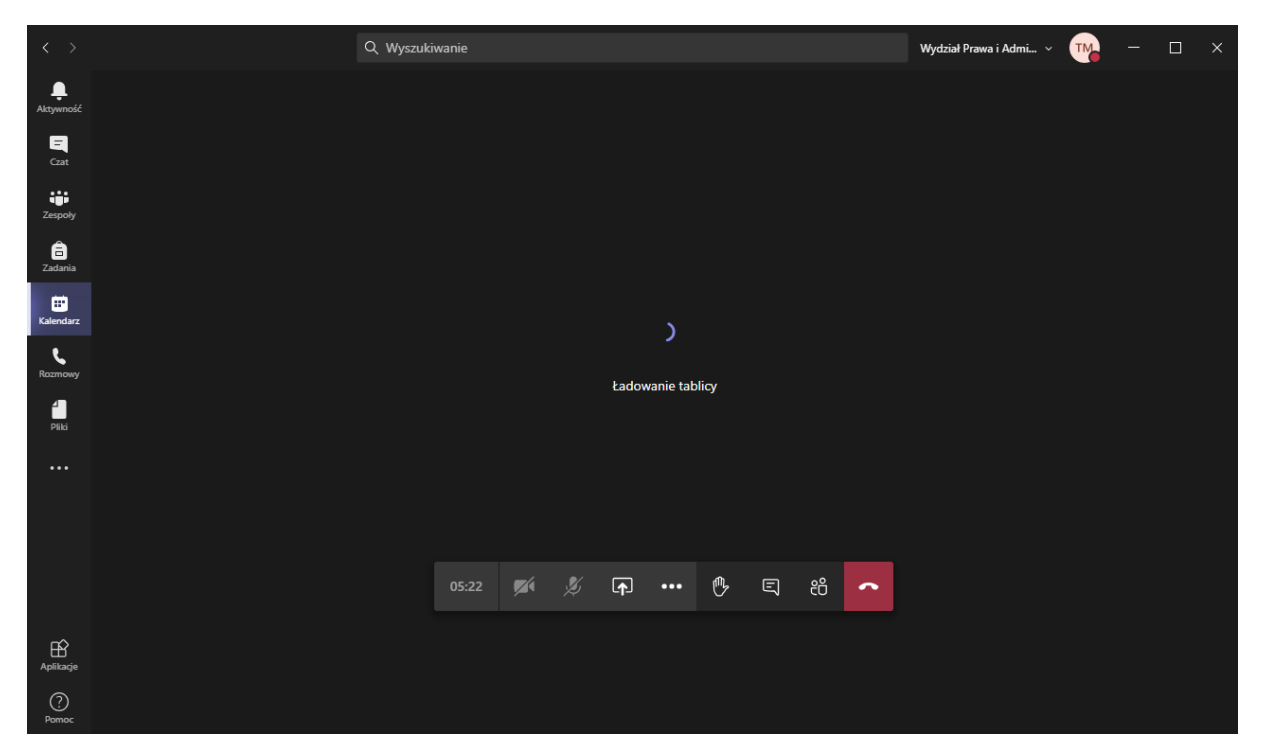

Na samym początku, tuż po wczytaniu tablicy program zapyta nas o sposób używania tablicy, tu sami musimy ustalić czego tak naprawdę chcemy. My wybraliśmy (domyślne ustawienie) by uczestnicy rozmowy mogli współpracować z nami przy tablicy.

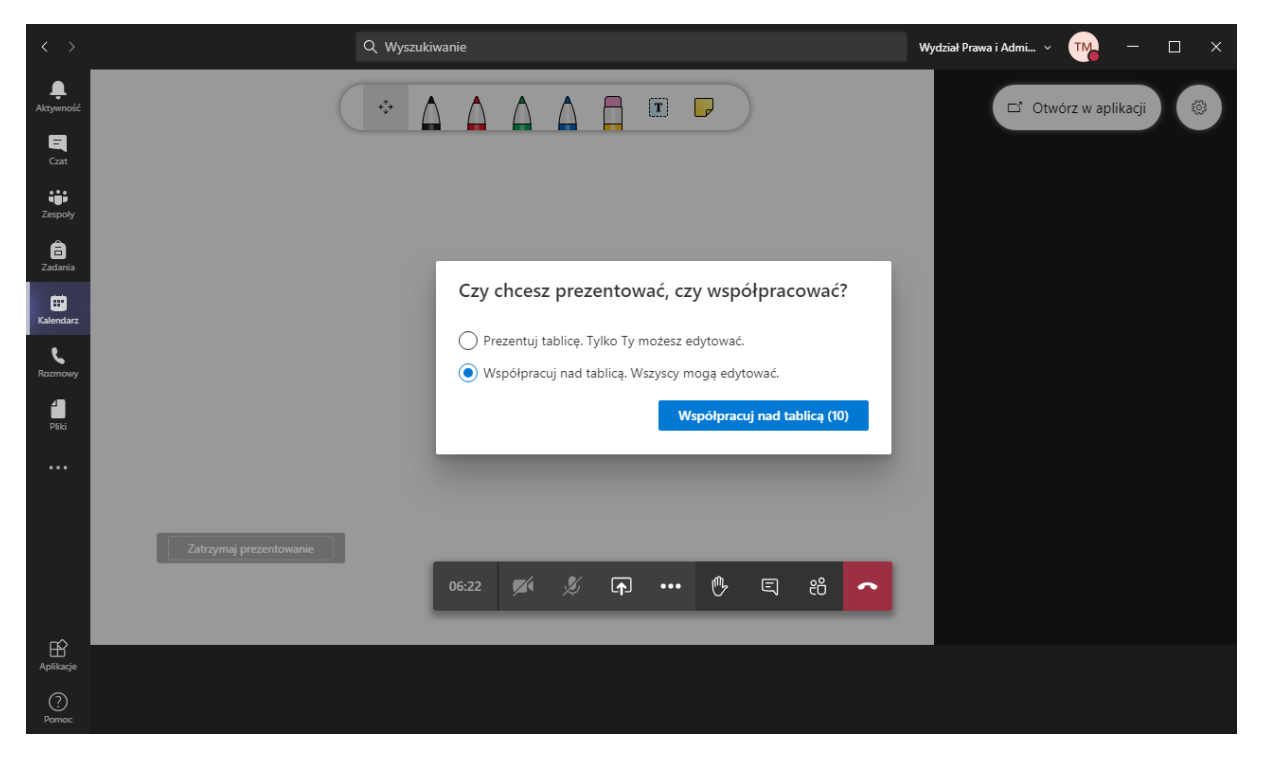

| $\langle \rangle$                       | Q, Wyszukiwanie                                                           | Wydział Prawa i Administracji 🗸 🧰 — 🗆 🗙 |
|-----------------------------------------|---------------------------------------------------------------------------|-----------------------------------------|
| Aktywność<br>Czat<br>Zespoły<br>Zadania | Przemieszczanie<br>się po tablicy<br>Na tablicy mozna<br>malować pisakami | E' Otwórz w aplikacji 🛞                 |
| Kalendarz<br>Rozmowy<br>PEIG            |                                                                           | oraz zrobić notatkę<br>notatkę          |
|                                         | Wyłączanie tablicy<br>Zatrzymaj prezentowanie                             |                                         |
| Ê                                       | 22:19 🌠 🌿 🖬 🚥 🔥 🗉 86 🥿                                                    |                                         |
| Aplikacje<br>?<br>Pomoc                 |                                                                           |                                         |

Po ustaleniu w jaki sposób chcemy prezentować naszą tablicę pozostaje tylko jej używać: